# IF2E011 - IF2E111

Instrukcja obsługi

# Interfejs komunikacji Ethernet RS485 TCP/ModBus

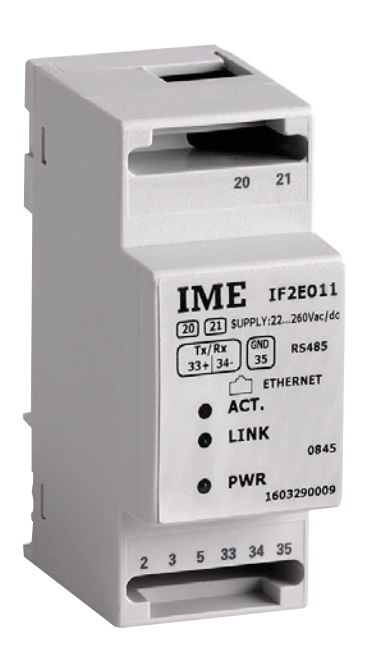

# **SPIS TREŚCI**

Informacje ogólne 1

Tryby pracy 1

Tryb Bridge (filtr) ModBus TCP 2

Tryb "Bridge" 2

- Tryb WEB 3
- Konfiguracja 4

Wyszukiwanie interfejsu w sieci 5

Połączenie 6

Połączenia elektryczne 6

# INFORMACJE OGÓLNE

Interfejs IF2E umożliwia komunikację urządzeń firmy IME z siecią Ethernet. Może pracowac w trybie "Bridge" lub "WebServer", nie może pracować w dwóch trybach jednocześnie.

Uwaga: Interfejs posiada funkcję jednego połączenia TCP. Nie jest możliwe uzyskanie dwóch połączeń jednocześnie. Podłączony do sieci LAN interfejs przesyła dane poprzez ModBus lub ModBus TCP do urządzeń, będąc w trybie "Bridge". Podgląd pomiarów poprzez przeglądarkę www uzyskamy ustawiając interfejs w trybie "Web".

Konfiguracja odbywa się poprzez przeglądarkę IE, Firefox lub Chrome.

# TRYBY PRACY

Interfejs może pracować w następujących konfiguracjach:

- 1. "Bridge" (Tunneling)
- 2. "Bridge" z protokołem Modbus Over TCP
- 3. "Web"

W opcji "Bridge" wiadomość jest przesyłana bez żadnych zmian.

# TRYB "BRIDGE"

Przykład zapytania urządzenia Adres 1 0x1000 dla Modbus RTU

| Node    | Function | Register | Register | Length | Length | CRC16 | CRC16 |
|---------|----------|----------|----------|--------|--------|-------|-------|
| Address | code     | Hi       | Lo       | Hi     | Lo     | Lo    | Hi    |
| 01      | 03       | 10       | 00       | 00     | 02     | C0    | СВ    |

Modbus Over TCP

| Incremental | Incremental | Protocol | Protocol | Byte   | Byte   | Indirizzo | Function | Register | Register | Length | Length |
|-------------|-------------|----------|----------|--------|--------|-----------|----------|----------|----------|--------|--------|
| number      | number      | type     | type     | number | number | Nodo      | code     | Hi       | Lo       | Hi     | Lo     |
| hi          | Lo          |          |          | Hi     | Lo     |           |          |          |          |        |        |
| 00          | 01          | 00       | 00       | 00     | 06     | 01        | 03       | 10       | 00       | 00     | 02     |

Obie ramki są przesyłane bez zmian.

# TRYB BRIDGE (FILTR) MODBUS TCP

Ramka ModBus TCP po oddzieleniu wiadomości IP:

| Incremental | Incremental | Protocol | Protocol | Byte   | Byte   | Indirizzo | Function | Register | Register | Length | Length |
|-------------|-------------|----------|----------|--------|--------|-----------|----------|----------|----------|--------|--------|
| number      | number      | type     | type     | number | number | Nodo      | code     | Hi       | Lo       | Hi     | Lo     |
| hi          | Lo          |          |          | Hi     | Lo     |           |          |          |          |        |        |
| 00          | 01          | 00       | 00       | 00     | 06     | 01        | 03       | 10       | 00       | 00     | 02     |

Interfejs dokonuje operacji do uzyskania oryginalnej wiadomości.

| Node    | Function | Register | Register | Length | Length | CRC16 | CRC16 |
|---------|----------|----------|----------|--------|--------|-------|-------|
| Address | code     | Hi       | Lo       | Hi     | Lo     | Lo    | Hi    |
| 01      | 03       | 10       | 00       | 00     | 02     | C0    | СВ    |

Odpowiedź od Slave Adres 1

| Node<br>Address | Function<br>code | Bytes<br>number | Value 1<br>Hi<br>(MSW) | Value 1<br>Lo<br>(LSW) | Value 2<br>Hi<br>(MSW) | Value 2<br>Hi<br>(LSW) | CRC16<br>Lo | CRC16<br>Hi |
|-----------------|------------------|-----------------|------------------------|------------------------|------------------------|------------------------|-------------|-------------|
| 01              | 03               | 04              | 00                     | 00                     | 00                     | 00                     | 16          | 33          |

Interfejs po otrzymaniu odpowiedzi dokonuje lustrzanej operacji:

| Incremental | Incremental | Protocol | Protocol | Byte   | Byte   | Node    | Function | Byte   | Value 1 | Value 1 | Value 2 | Value 2 |
|-------------|-------------|----------|----------|--------|--------|---------|----------|--------|---------|---------|---------|---------|
| number      | number      | type     | type     | number | number | Address | code     | number | Hi      | Lo      | Hi      | Lo      |
| hi          | Lo          |          |          | Hi     | Lo     |         |          |        | (MSW)   | (LSW)   | (MSW)   | (LSW)   |
| 00          | 01          | 00       | 00       | 00     | 07     | 01      | 03       | 04     | 00      | 00      | 00      | 00      |

W tym trybie interfejs działa jako konwerter protokołu i umożliwia komunikację z urządzeniem niezdolnym do komunikowania się po ModBus TCP.

#### **TRYB WEB**

Po wybraniu trybu "Web" interfejs pracuje jako WebSerwer umożliwiając odczyt pomiarów przez przeglądarkę internetową.

| Mode:                          | · · · · · · · · · · · · · · · · · · · | Web      |
|--------------------------------|---------------------------------------|----------|
| CT ratio                       | 300                                   |          |
| PT ratio                       | 1.0                                   |          |
| V1                             | 236.1                                 | V        |
| V2                             | 237.0                                 | V        |
| V3                             | 235.2                                 | V        |
| 1                              | 48.60                                 | А        |
| 12                             | 27.60                                 | А        |
| 13                             | 31.80                                 | А        |
| In                             | 108.3                                 | А        |
| V12                            | 0.000                                 | V        |
| V23                            | 0.000                                 | V        |
| V31                            | 0.000                                 | V        |
| P                              | 25.62                                 | kW       |
| Q                              | 00.00                                 | var      |
| S                              | 25.59                                 | kVA      |
| Ea                             | 414732                                | kWh      |
| Er                             | 164                                   | kvarh    |
| EaN                            | 0                                     | kWh      |
| PF                             | 01.00                                 |          |
| fr                             | 50.0                                  | Hz       |
| Pav                            | 25.91                                 | kW       |
| Pmax                           | 276.8                                 | kW       |
| Last read successfully perform | ied 46 sec. ago                       |          |
| 1 Update                       | Download Auto                         | o-update |

W polu formularza "1" należy podać adres ModBus urządzenia, którego pomiary chcemy wyświetlić. Możliwe jest ustawienie opcji autoodświeżania, co 15s/30s/1min/5min/10min/15min.

Urządzenia, które współpracują z opcją WebSerwer:

Nemo 96HD, Nemo 96HD+

Nemo 96HDLe (Nemo 96HDL-nie)

Nemo 72-L

Nemo D4-L, Nemo D4-L+

Conto 72-Pt, Conto 96-Pt

Conto D4-Pt, Conto D4-Pt MID

Conto D4-Pd, Conto D4-Pd MID

Conto D2, Conto D2 MID.

# PRO-MAC

#### 4 główne przyciski:

1) Zapisz / Uruchom ponownie

2) Ustawienia fabryczne / Uruchom ponownie

- 3) Uruchom ponownie
- 4) Zmień hasło.

Zapisz / Uruchom ponownie: zapis zmodyfikowanych ustawień + ponowne uruchomienie.

Ustawienia fabryczne / Uruchom ponownie: przywrócenie ustawień fabrycznych interfejsu + ponowne uruchomienie.

Uruchom ponownie: ponowne uruchomienie bez zmian.

Zmień hasło: ustanowienie nowego hasła.

Uwaga: proszę nie zapomnieć hasła, gdyż dostęp do ustawień stanie się niemożliwy.

Aby zapisać pomiary w formacie ".csv" (Excel) klikamy **"Download"**. Funkcja ta zapisuje dane wyświtlane na ekranie przeglądarki.

#### KONFIGURACJA

W przeglądarce stron www nalęży wpisać adres domyślny 192.168.1.100 w pasku adresu URL.

Następnie interfejs pprosi o hasło. Hasło fabryczne to "Admin".

| SECU         |               |
|--------------|---------------|
| Device 00:50 | 0:C2:71:D9:F2 |
| Password     |               |
|              | Login         |

Widok po zalogowaniu się:

| IME                                                                     |                  |
|-------------------------------------------------------------------------|------------------|
| IF2E011 Configuration                                                   |                  |
| Ethernet                                                                |                  |
| IP:                                                                     | 192.168.1.160    |
| Subnet:                                                                 | 255.255.255.0    |
| Gateway:                                                                | 192.168.1.254    |
| Mode:                                                                   | 10 Mbit 🔹        |
| Serial Port<br>Speed:<br>Parity:                                        | 9600 •<br>None • |
| Serial-TCP                                                              |                  |
| Mode:                                                                   | Web 🔻            |
| Insert Device address and press "Update" Device Address Update Download | Auto-update V    |
| Save and Reboot Default and Reboot Reboot                               | Change Password  |

W konfiguratorze wyróżniamy 3 sekcje: Ethernet, Serial Port i Serial-TCP Bridge.

#### Ethernet

Standardowe ustawienia TCP

| - IP          | 192.169.1.100 | default |
|---------------|---------------|---------|
| - Subnet Mask | 255.255.255.0 | default |
| - GateWay     | 0.0.0.0       | default |
| - Mode        | 10            | deafult |

#### Serial Port (Port szeregowy)

Ustawienia szybkości oraz bitu parzystości

| - Speed | 9600 baud | default |
|---------|-----------|---------|
| - Speed | 9600 baud | default |

| - Parity | None | default |
|----------|------|---------|
|----------|------|---------|

#### Serial-TCP

Ustawienia trybu pracy interfejsu oraz portu TCP

| - Mode        | Bridge | default                 |
|---------------|--------|-------------------------|
| - TCP Port    | 502    | default                 |
| - TCP Timeout | 10     | default                 |
| - Size        | 0      | default (do not change) |
| - Char        | 0      | default (do not change) |
| - Timeout     | 0      | default (do not change) |
|               |        |                         |

Po dodaniu zmian kliknij "Save and Reboot".

## WYSZUKIWANIE INTERFEJSU W SIECI

Do odnalezienia interfejsu bez znajomości adresu IP należy wykorzystać program "Discover 1.2" dla Windows 32 lub 64 bit.

| 船 Discover 1.2 | 2 beta | 1000    | and the second second s |               |
|----------------|--------|---------|----------------------------------------------------------------------------------------------------|---------------|
|                |        | M       |                                                                                                    |               |
| Device name    | -      | Version | MAC Address                                                                                                    | IP Address    |
| IF96015        |        | 1.12    | 00:50:C2:71:D8:6B                                                                                                    | 192.168.5.50  |
| IF96015        |        | 1.12    | 00:50:C2:71:D8:9F                                                                                                    | 192.168.1.170 |
| IF2E011        |        | 1.11    | 00:50:C2:71:DD:82                                                                                                    | 192.168.1.230 |
| IF96015        |        | 1.12    | 00:50:C2:71:D9:02                                                                                                    | 192.168.5.99  |
| 間 IF2E011      |        | 1.7     | 00:50:C2:71:D9:2F                                                                                                    | 192.168.1.235 |
| ■# IF2E011     |        | 1.12    | 00:50:C2:71:D9:F3                                                                                                    | 192.168.5.100 |
| IF96015        |        | 1.12    | 00:50:C2:71:D6:F8                                                                                                    | 192.168.5.15  |
|                |        |         |                                                                                                    |               |
| Status: Ready  |        |         |                                                                                                    |               |
| Search         | Reboot | Restore |                                                                                                    | Exit          |

Search: wyszukiwanie wszystkich interfejsów w sieci LAN

Reboot: ponowne uruchomienie interfejsu

Restore: przywrócenie ustawień fabrycznych dla wybranego interfejsu.

# PRO-MAC

## POŁĄCZENIE

Dostęp do interfejsu poprzez komputer PC oraz sieć. Adres IP oraz maska podsieci muszą być takie same, np.

- Sieć IP: 192.168.1 Podsieć: 255.255.0
- Interfejs IP: 192.168.1 Podsieć: 255.255.255.0

# POŁĄCZENIA ELEKTRYCZNE

#### Modele:

1) 80...270V AC - 100...300 VDC (kod IF2E011) 2) 24V AC - 20...60V DC (kod IF2E111)

#### Zaciski

20-21 Zasilanie (dla zasilania DC, zaciski nie są spolaryzowane)2-3-5 Ethernet poprzez RJ45

#### RS485

A - 33 Positive (A+) RS485

B - 34 Negative (B-) RS485

GND - 35 Signal Ground (C) RS-485 "NIE UZIEMIAĆ"

Zalecane użycie skrętki dwuprzewodowej ekranowanej.

Ekran należy uziemić z 1 strony.

Jedną parą połączyć zacisk GND.

Pozostałą parą podłączyć A i B.

Po stronie Ethernet zalecany kabel KAT-5 (przeznaczony do sieci 100MB)

Dla połączenia z komputerem PC należy zastosować kabel typu "CROSS", w przypadku podłączenia do routera/switch - kabel prosty.

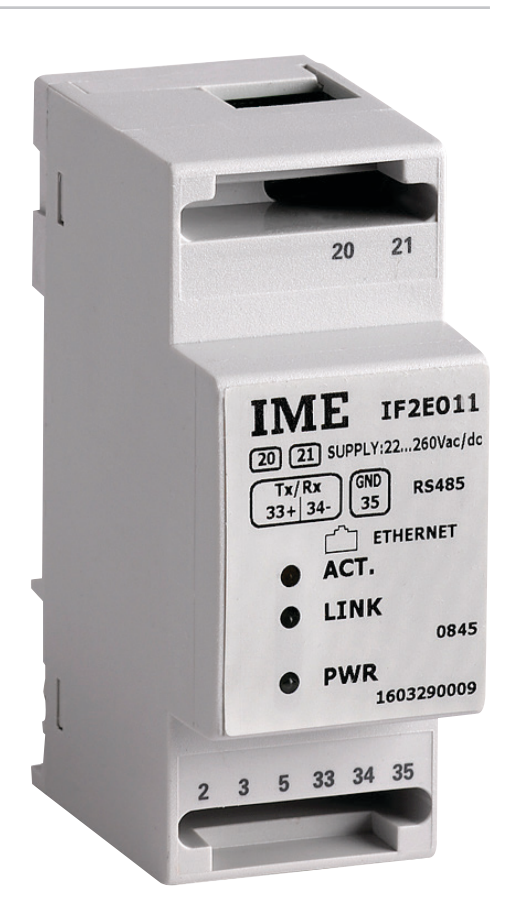

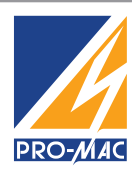